# マイページ(WEB予約)導入のご案内

いつもグンゼスポーツ富山店をご利用頂きありがとうございます。

2024年2月29日(10時)より、webレッスン予約システムを導入致します。

下記内容をご確認頂き、

▶マイページ初期登録

▶web予約の実施

をお願い致します。

なお、今まで通り、電話予約・店舗予約も可能です。

今後ともグンゼスポーツ富山店を宜しくお願い致します。

|                   | 2024年2月29日(10時)より導入                                                                                             |
|-------------------|----------------------------------------------------------------------------------------------------|
| 開始                | ▶初期登録と操作の確認(マイページへの初期登録をお願い致します)<br>▶2024年3月   日からのレッスンご予約が可能です。                                                |
| 予約                | ▶レッスン開始10分前までにWEB予約可能<br>※1人1回までのご予約<br>※レッスン後、次回のご予約が可能です。<br>※スケジュールは、2週間分表示されます。<br>※お支払いは当クラブフロントにてお願い致します。 |
| サービス<br>内容<br>&方法 | 裏面ご確認下さい。                                                                                                    |

### はじめて利用される際の初期登録方法

登録前にご確認ください。

ドメイン・指定受信・本文にURLがあるメールの受信拒否など制限をかけている方は、 当社のメールを受信できない場合がございます。 当社ドメイン「@gunzesports.com」を指定受信設定してください。 ① 右側QRコードまたは下記URLよりアクセスしてください。 https://wwwl.nesty-gcloud.net/gunzesports\_mypage/ ②ログイン画面下の「はじめての方はこちら」より初期登録をお願いします。

会員番号は、27000~始まる9桁の数字です。

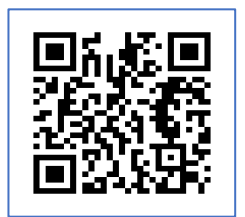

## マイページサービス内容

#### ①お知らせ確認

⇒ログイン後、TOP画面より施設からの案内が確認できます。

#### ②予約状況確認

#### ③レッスンWEB予約・キャンセル※下記操作方法ご確認下さい

⇒・おー人様 | 本までご予約可能となります。次回のご予約は、レッスン後にお取りください。

・フロント、お電話でもご予約頂けますが、WEB予約のご協力をよろしくお願いします。

・24時間受付OK。スマートフォンのホーム画面にブックマークして頂くと便利です!

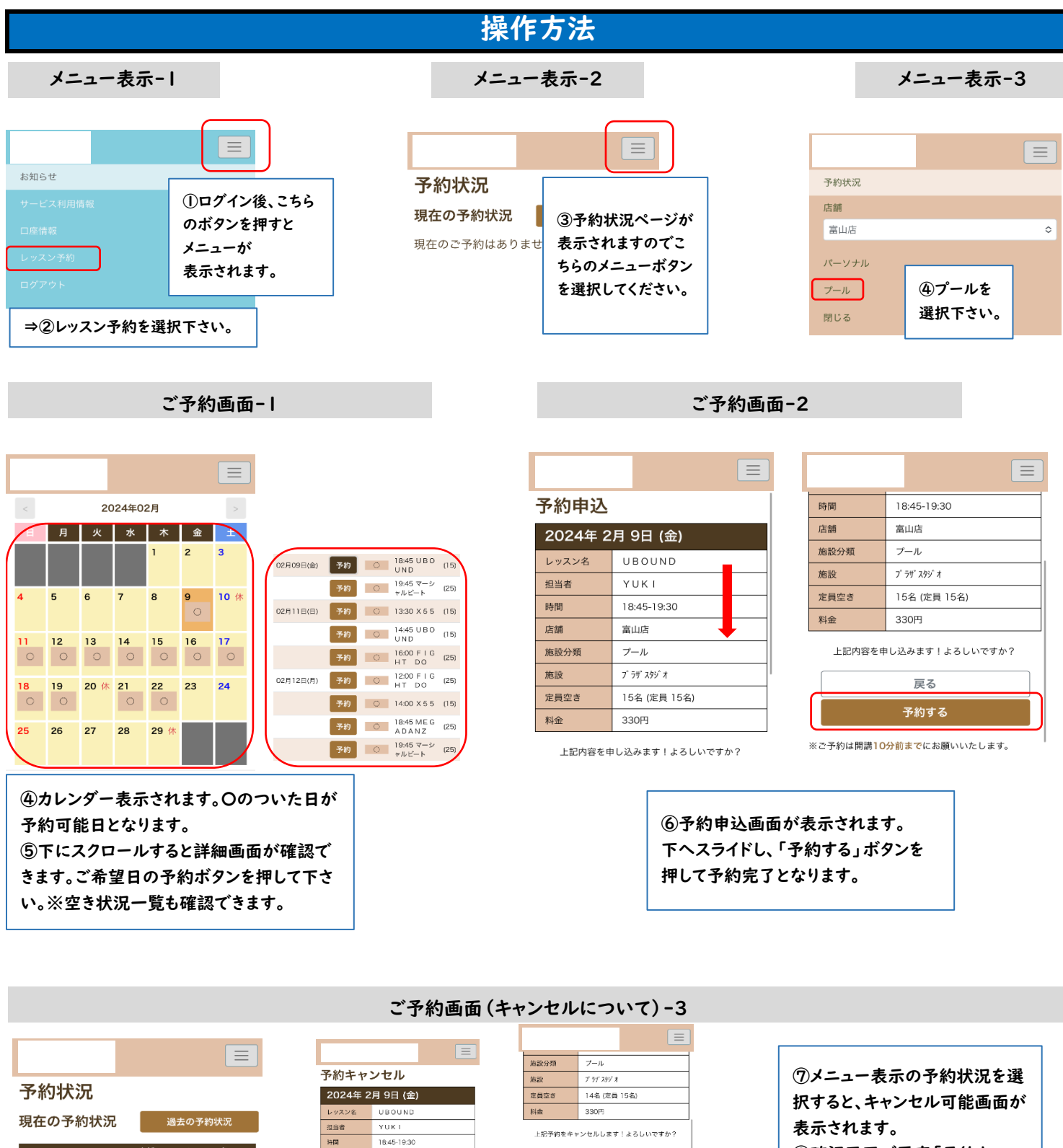

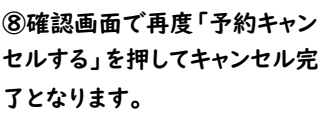

富山店 應設分達 ブール 7 99 299 定量空き 14名 (定員 15名) 330円

上記予約をキャンセルします!よろしいですか?

店舗

應設

料金

日付 時間

2024年 富山店 02月09日( プール 金) プラザスタジ

8.45-19.30 #

定員空き

UBOUND

14名 (定員 15

料金

330円

戻る 予約キャンセルする ※ご予約のキャンセルは開調10分前までにお願いいた します。

← 予約状況へ戻る